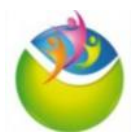

## Comment accéder aux résultats de biologie sur le portail MyKali ?

MyKali est le portail d'accès à vos résultats de biologie émis par le laboratoire de l'hôpital de Saint Brieuc.

Lors de votre arrivée à l'hôpital ou au centre de prélèvement, votre **adresse mail personnelle** a normalement été renseignée dans votre dossier administratif. C'est à cette adresse mail que les **informations pour accéder à vos résultats de biologie vous seront transmises**.

Lorsque vos résultats seront disponibles, vous allez recevoir le mail ci-dessous, suivez les instructions :

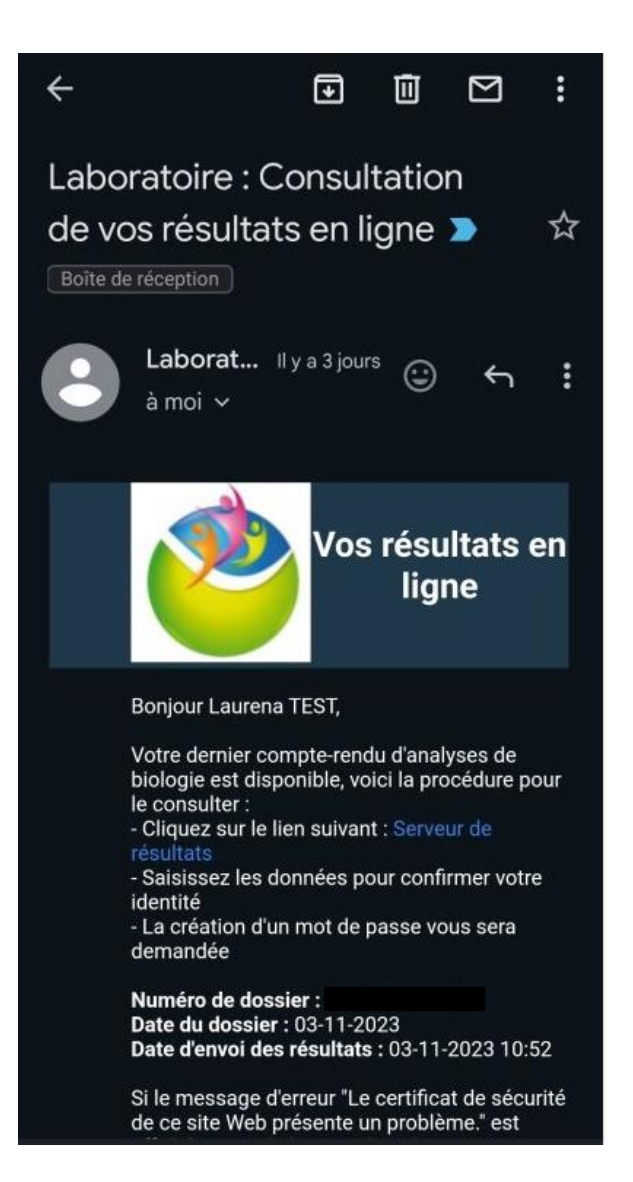

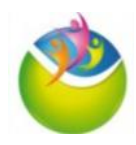

## A. Consultation des résultats en ligne

1) Cliquez sur « Serveur de résultats »

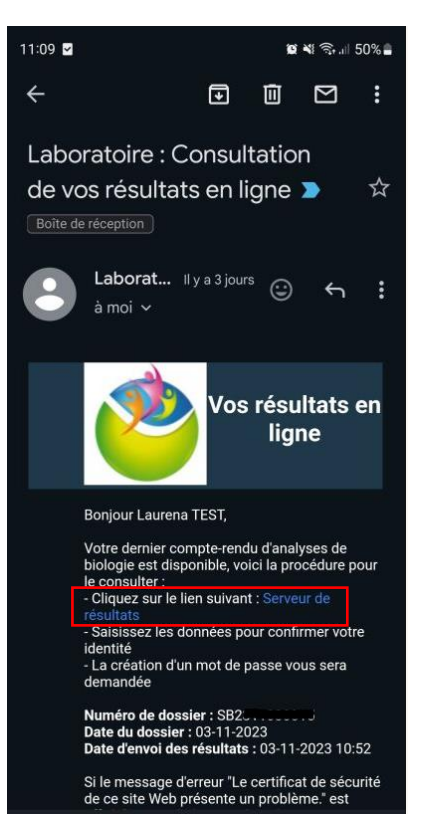

2) Renseignez votre Nom et Prénom de naissance, votre date de naissance :

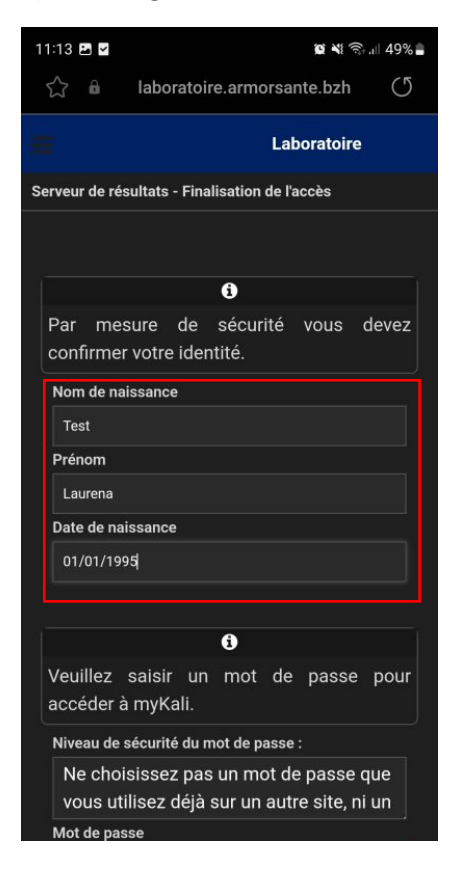

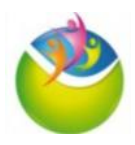

3) Puis créez votre mot de passe personnel. Il doit être composé d'au moins 8 caractères, 1 majuscule, 1 minuscule, un chiffre et un caractère spécial. Cochez la case « Accepter les CGU », puis cliquez sur « Valider mes données ».

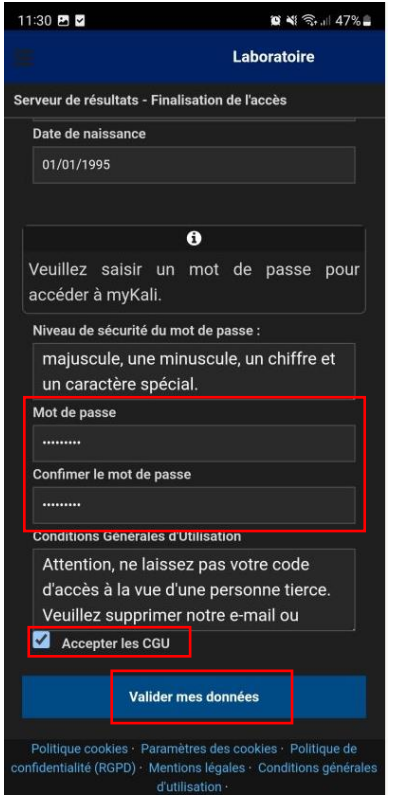

4) Renseignez à nouveau votre adresse mail ainsi que le mot de passe que vous venez de créer, puis cliquez sur « Se connecter ». Vous allez arriver sur la page ci-dessous. Si le message « Aucune demande trouvée » est afficher et qu'aucun compte rendu ne s'affiche, cliquez sur

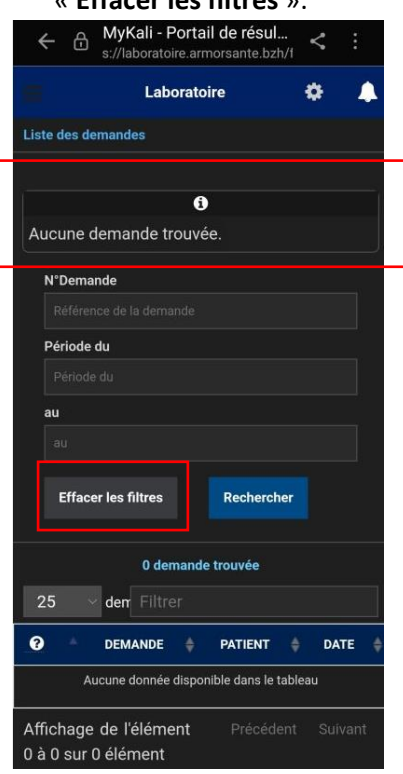

« Effacer les filtres ».

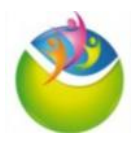

5) Dans le tableau en bas de page, s'affiche vos résultats de biologie disponibles. Pour les visualiser, **cliquez sur le numéro de la demande**.

| ← ⊕ MyKali - Portail de résul<br>s://laboratoire.armorsante.bzh/t < ∶ |  |  |  |
|-----------------------------------------------------------------------|--|--|--|
| Laboratoire 🔅 🐥                                                       |  |  |  |
| Liste des demandes                                                    |  |  |  |
| N°Demande                                                             |  |  |  |
| Référence de la demande                                               |  |  |  |
| Période du                                                            |  |  |  |
| Période du                                                            |  |  |  |
| au                                                                    |  |  |  |
| au                                                                    |  |  |  |
| Effacer les filtres Rechercher                                        |  |  |  |
| 1 demande trouvée                                                     |  |  |  |
| 25 ~ den Filtrer                                                      |  |  |  |
| 😧 DEMANDE 🛊 PATIENT 🌲 DATE 🛊                                          |  |  |  |
| Q SB2 Mme Laurena TEST 03/11/2023<br>01/01/1995 10:00                 |  |  |  |
| Affichage de l'élément Précédent Suivant<br>1 à 1 sur 1 éléments      |  |  |  |

6) Vous avez alors plusieurs possibilités :

| a) Cliquez sur « Résultats » : Vos<br>résultats vont <b>apparaître<br/>directement</b> à l'écran | <ul> <li>b) Cliquez sur « Fichiers joints » or puis sélectionnez un fichier.<br/>Cliquez ensuite sur « Télécharger le fichier » : Vos obtiendrez le compte rendu de vos résultats au format pdf.</li> </ul> | c) Cliquez sur « Résultats<br>antérieurs » : Un tableau<br>avec vos résultats<br>antérieurs apparaît. Pour<br>visualiser un de ces<br>résultats, cliquez sur le<br>numéro de demande et<br>recommencez l'étape 5). |
|--------------------------------------------------------------------------------------------------|----------------------------------------------------------------------------------------------------|----------------------------------------------------------------------------------------------------|
| 11:36 편 회 환역 유네 45%                                                                              | ←       ∴       MyKali - Portail de résul       <                                                                                                    |                                                                                                    |
| Liste des demandes → SB Mme Laurena TES<br>Date de<br>prélèvement<br>03-11-<br>2023<br>10:00     | Liste des demandes → + • • • Mme Laurena TES Date de prélèvement 03-11- 2023 10:00                                                                                                    |                                                                                                    |
| Résultats                                                                                        | Résultats                                                                                                    |                                                                                                    |
| État de la demande : Validée<br>par 2010 - 0770 - Classification de 03-11-2023 à 10:52           | Fichiers joints                                                                                                    |                                                                                                    |
| NOM RÉSULTAT BORNES                                                                              | Sélectionner un fichier                                                                                                    |                                                                                                    |
| BIOCHIMIE SANG<br>Sodium 138 m (136-145)<br>Fichiers joints                                      | ▲ Télécharger le fichier                                                                                                    |                                                                                                    |
| Résultats antérieurs 🗸 🗸                                                                         | Résultats antérieurs 🗸 🗸                                                                                                    |                                                                                                    |

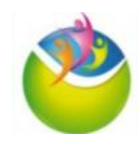

## B. Options de navigation sur le portail MyKali 1) Dans le menu « Options utilisateur » , vous pouvez : 11:35 🖬 🖌 😧 💐 🗟 📖 46% 🛔 MyKali - Portail de résul... 4 Ð s://laboratoire.armorsante.bzh/f Laboratoire **Options utilisateur Options personnelle** Identifia laurena.gramoso Laboratoire СН Saint Brieuc 0296017153 Changement de mot

Liste des demandes

Déconnexion

渊톤

a.

d.

b.

Options

d. Cliquer sur « Options », ce qui vous permettra de **modifier votre mot de passe**. La page « options » est également accessible en cliquant sur l'engrenage en haut à droite. Renseignez votre mot de passe actuel puis le nouveau mot de passe que vous souhaitez utiliser. Cliquez sur « Enregistrer ». Cette action vous déconnectera automatiquement et nécessitera une nouvelle connexion avec votre identifiant et votre nouveau mot de passe.

Ne choisissez pas

utilisez déjà sur un a

une minuscule, un ch Le mot de passe d

trop évident. Utilisez au moins 8

utilisé.

a. Afficher la liste de toutes vos demandes d'analyses

b. Vous **déconnecter de votre session**, ce qui est **fortement recommandé à chaque fin d'utilisation**.

c. **Changer la langue** dans laquelle la page s'affiche par défaut, elle sera en français. Vous pouvez l'afficher en anglais en cliquant sur le drapeau du Royaume-Uni.

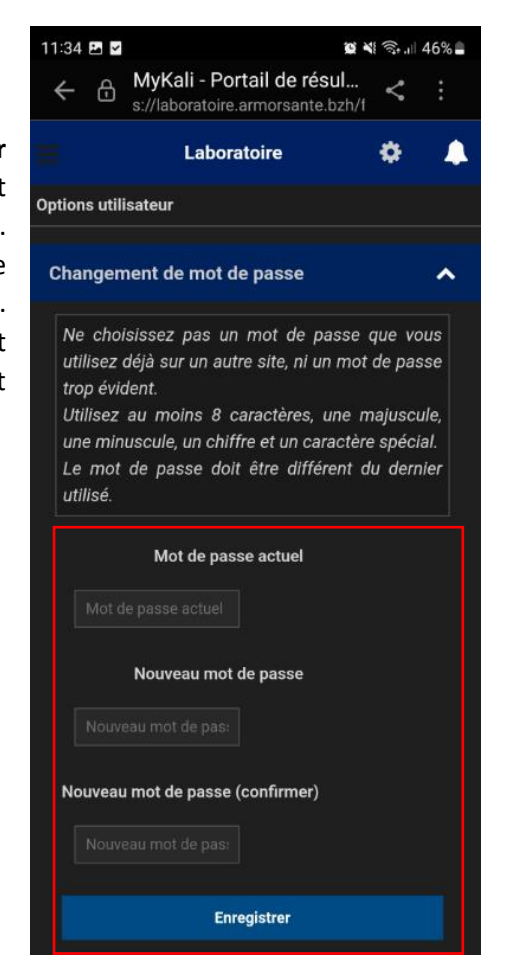

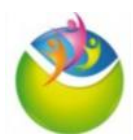

## C. Mot de passe oublié

1) Si vous avez oublié votre mot de passe, sur la page de connexion, cliquez sur « Mot de passe oublié ».

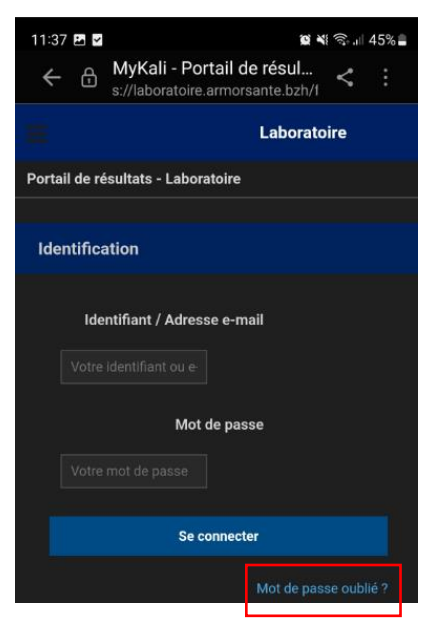

2) Renseignez votre adresse mail puis cliquez sur « Renvoyer un nouveau mot de passe ».

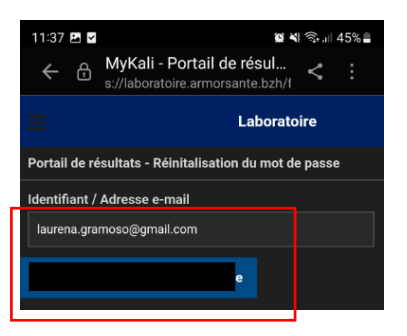

3) Vous allez recevoir un mail avec un **mot de passe provisoire**. Cliquez sur le lien « Serveur de résultat » et utilisez ce mot de passe.

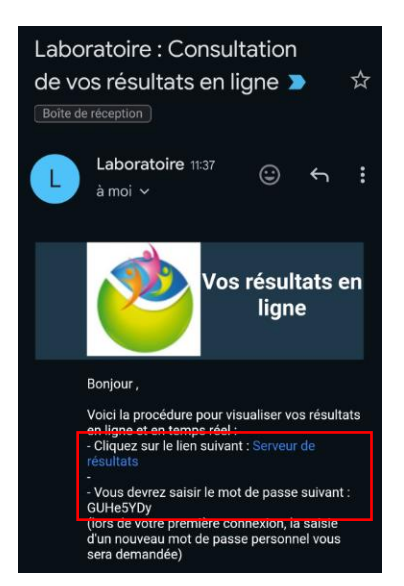

4) Vous pourrez alors créer un nouveau mot de passe.